# COUNTY OF LOS ANGELES – DEPARTMENT OF PUBLIC HEALTH SUBSTANCE ABUSE PREVENTION AND CONTROL

# **Skype Instructions for STARR Project**

If you do not already have Skype downloaded on your smartphone or computer, you will need to install it by following the instructions on this link: <u>https://www.skype.com/en/get-skype/</u>.

- Skype for Desktop: Compatible on Windows, Mac OS X, and Linux
- **Skype for Mobile**: Compatible on iPhone (download on the App Store) and Android (download on Google Play Store)

## For those who already have Skype for Business installed on their desktop/laptop

• You can search for a person by typing in their name, Skype name, email address, phone number, or location in the "Find Someone" search bar.

| 3                              |                                  |               | Skype for Business |
|--------------------------------|----------------------------------|---------------|--------------------|
| What's happening today?        |                                  |               |                    |
| ę                              | Available 🔻<br>Set Your Location | -             |                    |
| •                              | C                                | ÷             |                    |
| Find someone                   |                                  |               |                    |
| GROUPS                         | STATUS                           | RELATIONSHIPS | NEW                |
| FRIENDS AND FAMILY             |                                  |               |                    |
| No one's in this access level. |                                  |               |                    |
| 4 WORKGROUP                    |                                  |               |                    |
| No one                         | e's in this access lev           | /el.          |                    |
| COLLEAGUES                     |                                  |               |                    |
|                                |                                  |               |                    |

Click on "Skype Directory" for the full list of people on Skype. Once you have found the name of the Skype contact, right click their name > click "add to contacts list" > click "other contacts." A message should pop up indicating that a contact request has been sent to the other person. If you sent your Skype contact a request and they do not receive it, ask them to send you a request to chat. In these instances, that often establishes the connection.

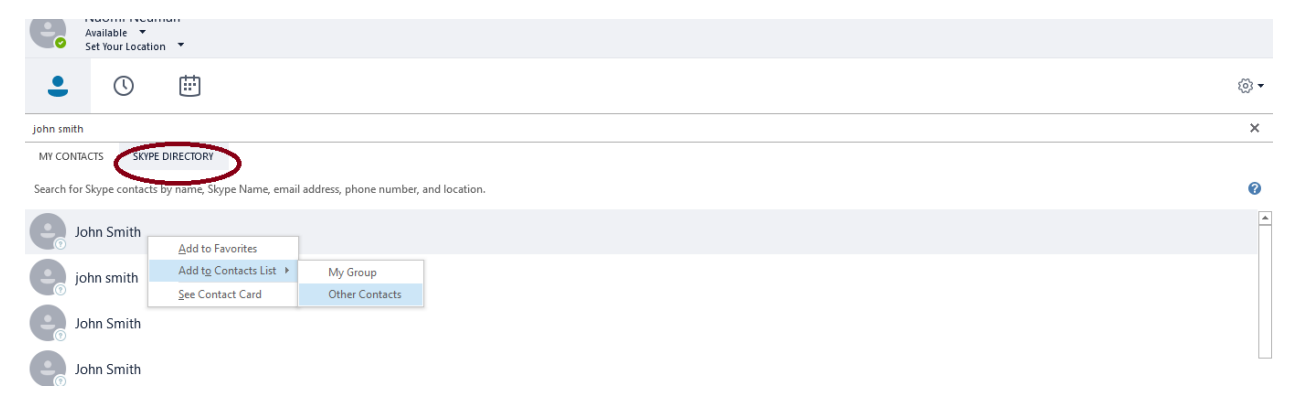

# COUNTY OF LOS ANGELES – DEPARTMENT OF PUBLIC HEALTH SUBSTANCE ABUSE PREVENTION AND CONTROL

• Once the Skype contact has successfully been added as a contact to your account, you can right click their name and select "start a video call."

## For those who have the regular, non-business version of Skype installed on their computer

- If you do not have Skype for Business or if Skype for Business does not seem to work, you can use the regular form of Skype. Download it here <a href="https://www.skype.com/en/get-skype/">https://www.skype.com/en/get-skype/</a>
- Once Skype has been downloaded, you can search for a person by typing in their name, Skype name, email address, phone number, or location in the "People, Group, & messages" search bar.
- Once you have found the name of the Skype contact, right click their name and select "add contact." *If you sent your Skype contact a request and they do not receive it, ask them to send you a request to chat. In these instances, that often establishes the connection.*
- You can start a video call by clicking on their name, which will pull up their profile. Click on the camcorder icon to start a video call.

## For those using their smartphones

• Once you have downloaded Skype off the App Store (iPhone) or Google Play Store (Android), you can search for a person by typing in their name, Skype name, email address, phone number, or location in the search bar. (Look for the magnifying glass icon.)

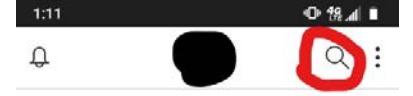

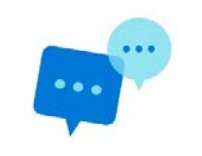

#### Start chatting on Skype

Use Search to find anyone on Skype.
Go to Contacts to see your Skype and device contacts.

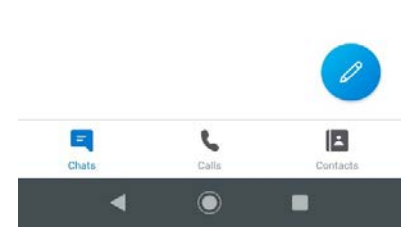

- Once you have found the name of the Skype contact, press your finger on the contact's name until the option to "add contact" pops up. Add them as a contact. *If you sent your Skype contact a request and they do not receive it, ask them to send you a request to chat. In these instances, that often establishes the connection.*
- Depending on the Skype contact's settings, you may be able to video call them without adding them as a contact. If that is the case, you can click "view profile" and proceed to start a video call.

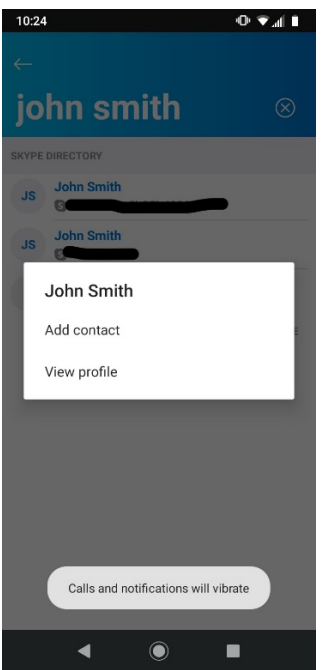

• Click on the camcorder icon to start a video call.

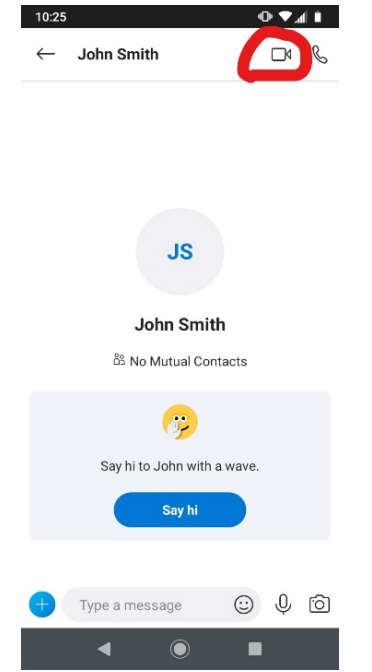